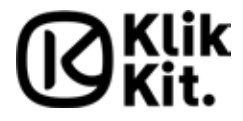

### Thank you for buying the Klikkit Buttons.

The Klikkit Buttons can help you make any habit or activity stick in your daily routines. You simply need to follow the instructions below to get started. The Klikkit Buttons and app is designed to help and motivate you to get rid of your bad habits and strengthen your positive habits.

In the app, you can configure schedules and goals to fit your habit and you can set alarms and reminders. The button itself can notify you if you have forgotten, or are about to forget, an important task.

### USER GUIDE

| What's in the box                    | p2 |
|--------------------------------------|----|
| System requirements                  | p2 |
| How to set up your Klikkit button(s) | p2 |
| How to use Klikkit                   | p2 |
| Troubleshooting                      | р3 |
| Safety Warning                       | р5 |
| Disclaimer                           | р6 |
| FCC Caution                          | р6 |
| IC Caution                           | р7 |
| CE Caution                           | p8 |
| Warranty                             | p8 |

## 1. What's in the box

Inside this box you will find:

- Klikkit Button(s)
- Extra double adhesive

## 2. System requirements

To set up your Klikkit Buttons you will need an Android or iPhone device with at least Android 5.0 or iOS 9.1. The device also needs to support Bluetooth.

# 3. How to set up your Klikkit Buttons

### 3.1 Install the Klikkit app

Visit the App Store or Google Play, and download the Klikkit app onto your iPhone or Android device. Open the app and follow the instructions.

### 3.2 Pair your button(s)

If it is your first button, press 'Get Started' and follow the instructions to pair your first button. The button will light up green once pairing is successful. All other buttons can be paired to a new activity or to an existing activity in the 'Activities' menu.

### 4. How to use Klikkit

The Klikkit is designed to help you track a habit and make it stick. You simply need to click the button every time you do the activity. Follow these steps:

- Create an activity in the Klikkit app
- Associate the button with the habit or activity

   e.g.your dental floss box or your box of vitamins
- Make a schedule in the Klikkit app
- Click the button every time you do the activity

### 4.1 How to create an activity

- In the app, go to the 'Activities' menu and press 'Add New Activity'
- Connect the button that you wish to use by following the instructions on the screen

### 4.2 How to make a schedule

- Click on the activity in the 'Activities' menu that you wish to make a schedule for
- Press 'Add Schedule'
- Define the frequency and the goals of your activity
- Define the reminders and alarms

# 4.3 Attach the button on a product associated to an activity

Use the double adhesive stickers to attach the button to the product you use. If the activity you want to track and improve does not require a product, it is recommended to place the button in a place you are familiar with.

# 5. Troubleshooting

If you are having trouble connecting or setting up the system, please find the frequently asked questions below. If your issue is not described, then find the full FAQ on www.justklikkit.com.

### 5.1 How do I change the battery?

The Klikkit Button comes with a pre-installed battery - and it is ready to use.

If you need to change the battery, remove the silicone ring. Turn the battery door counter clockwise and separate the battery door from the button. Place the battery in the button with the positive side facing up toward you. Place the battery door on the button and turn clockwise to close it again. Put the silicone ring back on. It is not needed to pair the button again.

# 5.2 The Klikkit app and Klikkit Button(s) will not connect. What should I do?

Make sure that the Klikkit button has a fully charged battery and that it is installed correctly. To test this, click the Klikkit Button. If it does not light up, then install a fully charged battery as described in 5.1. Also, make sure that your device has Bluetooth turned on. Try to click again. If the button still does not work, then try to turn Bluetooth off and then on. If it still does not work, try a hard reset, see 5.3 or contact the customer support on support@ justklikkit.com

### 5.3 I would like to reset my button(s) completely. How do I do that?

Press and hold the button for at least 10 seconds. When the Klikkit button is reset it will flash red twice. Be aware that a button reset deletes all stored clicks.

# 5.4 How do I use my Klikkit Buttons with the Klikkit Hub?

The Klikkit Hub (sold seperately) and app will automatically collect clicks from your Klikkit Buttons assigned to an activity. If you experience problems, make sure that the Klikkit Hub is installed correctly and has access to your Wi-Fi network.

#### 5.5 The Klikkit Button flashes and sounds. What does that mean?

The Klikkit Button uses specific lights and sounds patterns to indicate actions:

- A click followed by a short beep and a green light indicates that the click has been registered.
- If you set up the button schedule reminders in the app, it will beep and light up every 10-20 seconds for 1,5 minutes.
- If the button keeps flashing red, it indicates that an error has occured. Go in the Klikkit app and navigate to 'Settings' menu and find 'Paired Buttons' screen. Drag down on the screen to synchronise your buttons with your device. The app will tell which error has occurred and how to handle it.

### 6. Safety Warning

- If the Klikkit Buttons or any accessories is damaged upon receipt, it should not be used. Please contact customer service.
- Do not submerge in water or use in damp environments.
- The Klikkit Buttons should under no circumstances be disassembled, modified or altered in any way other than to change battery.
- Do not dispose of in fire or heat above 60°C.
- Keep the Klikkit Buttons and its batteries out of reach of children under the age of 5 years old.
- The Klikkit Buttons should only be handled by individuals over the age of 18 years old.

# 7. Disclaimer

The HabLab ApS assumes no liability:

- In case the Klikkit Button is not used or stored as described in the guide, or
- For outcome or use of any product or service of which a Klikkit Button is used for.

Please note, that any and all use of Klikkit, not-withstanding that it is used as described, does not constitute medical advice and should not be relied upon as such.

## 8. FCC Caution

§ 15.19 Labelxling requirements

This device complies with part 15 of the FCC Rules. Operation is subject to the following two conditions:

 This device may not cause harmful interference, and

(2) this device must accept any interference received, including interference that may cause undesired operation.

#### § 15.21 Information to user

Any Changes or modifications not expressly approved by the party responsible for compliance could void the user's authority to operate the equipment.

### § 15.105 Information to the user

Note: This equipment has been tested and found to comply with the limits for a Class B digital device, pursuant to part 15 of the FCC Rules. These limits are designed to provide reasonable protection against harmful interference in a residential installation. This equipment generates uses and can radiate radio frequency energy and, if not installed and used in accordance with the instructions, may cause harmful interference to radio communications. However, there is no guarantee that interference will not occur in a particular installation. If this equipment does cause harmful interference to radio or television reception, which can be determined by turning the equipment off and on, the user is encouraged to try to correct the interference by one or more of the following measures:

- Reorient or relocate the receiving antenna.
- Increase the separation between the equipment and receiver.
- Connect the equipment into an outlet on a circuit different from that to which the receiver is connected.
- Consult the dealer or an experienced radio/TV technician for help.

\* RF warning for Portable device:

The device has been evaluated to meet general RF exposure requirement. The device can be used in portable exposure condition without restriction.

## 9. IC Caution

This device complies with Industry Canada licence-exempt RSS standard(s). Operation is subject to the following two conditions:

(1) This device may not cause interference, and

(2) This device must accept any interference, including interference that may cause undesired operation of the device. Le présent appareil est conforme aux CNR d'Industrie Canada applicables aux appareils radio exempts de licence. L'exploitation est autorisée aux deux conditions suivantes:

(1) l'appareil ne doit pas produire de brouillage, et

(2) l'utilisateur de l'appareil doit accepter tout brouillage radioélectrique subi, même si le

brouillage est susceptible d'en compromettre le fonctionnement.

### 10. CE Caution

BLE maximum power: -5.87dB. Frequency band: Bluetooth BLE: 2402-2480 MHz (TX/RX)

### 11. Warranty

This Klikkit Button is warranted to be free from defects in materials or workmanship for two years from the date of purchase. Within this period. The HabLab ApS will at its sole discretion, repair or replace any components that will fail in normal use. Such repairs or replacement will be made at no charge to the customer for parts and labor provided. The customer shall be responsible for any transportation cost. This warranty does not apply to: (i) cosmetic damage, such as scratches, nicks, dents: (ii) consumable parts such as batteries, unless product damages has occurred due to a defect in materials or workmanship; (iii) damage caused by accident, abuse, misuse, water, flood, fire or other acts of nature or external causes; (iv) damage caused by service performed by anyone who is not authorized service provider of Klikkit; or (v) damage to a product that has been modified or altered without the written permission of The HabLab ApS. In addition, The HabLab ApS reserves the right to refuse warranty claims against products or services that are obtained and/or used in contravention of the laws of any country. The product is intended to be used only as a Wi-Fi to Bluetooth access point and must not be used in any other way. The HabLab ApS makes no warranty as to the connection to internet and or access to server.

THE WARRANTY AND REMEDIES CONTAINED HEREIN ARE EXCLUSIVE AND IN LIEU OF ALL OTHER WARRANTIES EXPRESS, IMPLIED, OR STATUTORY, INCLUDING ANY LIABILITY ARISING UNDER ANY WARRANTY OF MERCHANTABILITY OR FITNESS FOR A PARTICULAR PURPOSE, STAT-UTORY OR OTHERWISE THIS WARRANTY GIVES YOU SPECIFIC LEGAL RIGHTS WHICH MAY VARY FROM STATE TO STATE.

IN NO EVENT SHALL THE KLIKKIT BE LIABLE FOR ANY INCIDENTAL, SPECIAL, INDIRECT OR CONSEQUENTIAL DAMAGES INCLUDING WITH-OUT LIMITATION, DAMAGES FOR ANY CITATIONS WHETHER RESULTING FROM THE USE, MISUSE, OR INABILITY TO USE THIS PRODUCT. SOME STATES DO NOT ALLOW THE EXCLUSION OF IN-CIDENTAL OR CONSEQUENTIAL DAMAGES, SO THE ABOVE LIMITATIONS MAY NOT APPLY TO YOU.

The HabLab ApS retains the exclusivity right to repair or replace (with a new or newly-overhauled replacement product) the device or software or offer a full refund of the purchase price at its sole discretion. SUCH REMEDY SHALL BE YOUR SOLE

# AND EXCLUSIVE REMEDY FOR ANY BREACH OF WARRANTY.

To obtain warranty service, contact your local Klikkit authorized dealer from whom you have bought the device for shipping instructions and a RMA tracking number. Securely pack the device and copy of the original sales receipt which is requires as the proof of purchase for the warranty repairs. Write the tracking number clearly on the outside of the package. Send the device, freight charges prepaid, to any Klikkit warranty service station.

Online Auction Purchases: Products purchased through online auctions are not eligible for warranty coverage. Online auction confirmations are not accepted for warranty verification. To obtain warranty service, an original or copy of the sales receipt from the original retailer is required. The HabLab ApS will not replace missing components from any package purchased through and online auction.

- Company: Address: Country: Model number: Connectivity: Power: Dispose as: Made in: Compatibility:
- The HabLab ApS Silkegade 8, 1113 Denmark Klikkit Buttons vers.2 Bluetooth CR2032 - 3v Lithium Electronic equipment China Android 5.0 or later IOS 9.1 or later

# **Klik** Kit.

For the latest information about Klikkit or to purchase other products visit us online at:

### www.justklikkit.com

The HabLab ApS Silkegade 8, 1113, Denmark support@iustklikkit.com

FN - Find the extended user manual and FAQ on our website: www. justklikkit.com. DA - Find den udvidede brugsanvisning og FAQ på vores hjemmeside: www.justklikkit.com. ES - Encuentre el manual de usuario ampliado y las preguntas frecuentes en nuestro sitio web: www.iustklikkit.com. IT - Puoi trovare il manuale utente e le domande frequenti sul nostro sito web: www.justklikkit.com. FR - Accédez au manuel d'utilisation étendu et la FAQ sur notre site Web: www.justklikkit.com. NO - Finn utvidet bruksanvisning og ofte stilte spørsmål på vår hjemmeside: www.justklikkit.com. DE - Das erweiterte Benutzerhandbuch und FAQ finden Sie auf unserer Website: www.justklikkit. com. PT - Encontre o manual completo do utilizador e FAQ no nosso site: www.justklikkit.com. NL - De uitgebreide gebruikershandleiding en veelgestelde vragen vindt u op onze website: www.justklikkit.com. FI - Löydä laajennetut käyttöohjeet ja usein kysytyt kysymykset verkkosivuillamme: www.justklikkit.com. PL - Znajd szczegółow instrukcj obsługi i najczciej zadawane pytania na naszej stronie internetowej: justklikkkit.com. HU - Keresse meg a kiterjesztett használati útmutatót és GYIK-ot honlapunkon: www.justklikkit.com. RO - Gsii manualul de utilizare detaliat i lista de întrebri frecvente pe site-ul nostru: www.iustklikkit.com

Klikkit is a product and a trademark of The HabLab ApS. Apple and the Apple logo are trademarks of Apple Inc., registered in the U.S. and other countries. App Store is a service mark of Apple Inc. Google Play, the Google Play logo and AndroidTM are trademarks of Google Inc. The Bluetooth® word mark and logos are registered trademarks owned by Bluetooth SIG. All other trademarks and tradenames are properties of their respective owners. Congratulations!

You are now ready to use Klikkit to track and improve your habits. Enjoy!

# ₿ Kit.

The HabLab ApS www.justklikkit.com Silkegade 8, 1113, Denmark support@justklikkit.com